# ¿Cómo vincular una cuenta existente de Ariba Network con VíasChile?

Guía rápida

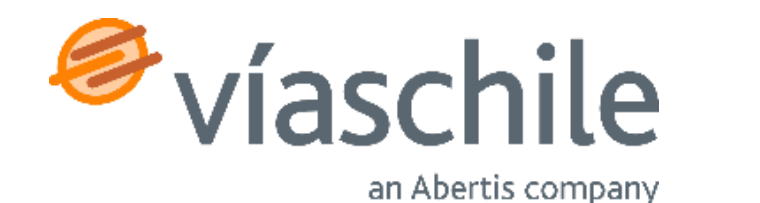

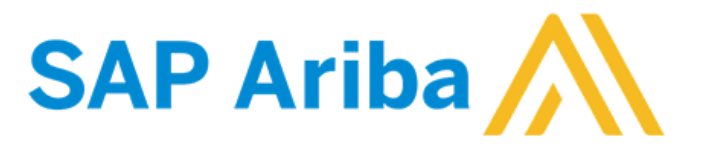

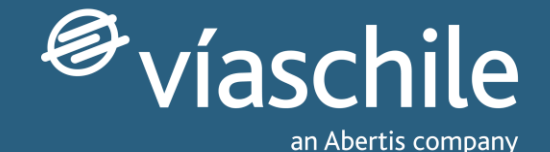

# Primeros pasos

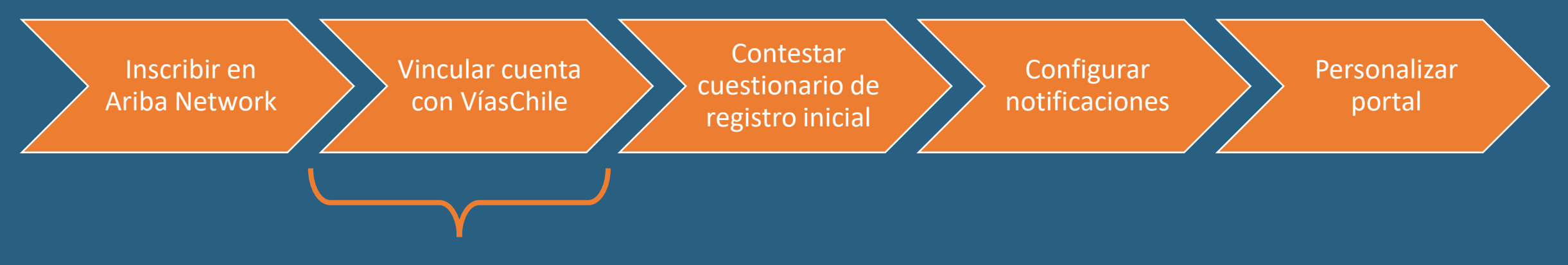

Este tutorial se enfoca en el **segundo paso**, para el caso en que el proveedor ya tiene una cuenta de Ariba Network; inicia con la recepción de la invitación al correo electrónico, enviada por parte del equipo de Compras de VíasChile.

\*Si no haz recibido tu invitación, **debes esperar a que VíasChile te contacte**, ya que los proveedores serán sumados de a poco, hasta alcanzarlos a todos durante 2023.

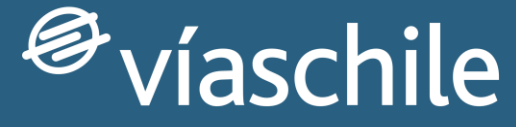

an Abertis company

# Sub paso 1: Recibir correo electrónico con invitación

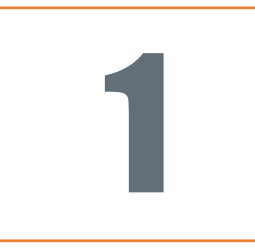

#### Invitación para hacerse proveedor de VIAS CHILE

Proceso de registro como proveedor de VIAS CHILE

Hola Mateo Rojas,

Javier Villasante Oliva (javier.villasante@abertis.com) le ha invitado a registrarse para convertirse en proveedor de VIAS CHILE.

Empiece por crear una cuenta con Ariba. Es gratis.

VIAS CHILE usa Ariba para gestionar sus actividades de compra y para colaborar con los proveedores.

Si JUPITER CIA ya tiene una cuenta con Ariba, inicie sesión con su nombre de usuario y contraseña.

Haga clic aquí para crear o ingresar una cuenta ahora.

Un saludo,

VIAS CHILE

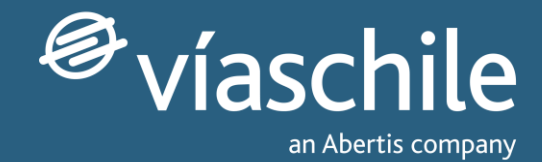

### Aceptar solicitud de relación comercial

Nuestro equipo de compras te hará llegar un email de invitación.

Selecciona el enlace '<u>Haga</u> <u>clic aquí</u>' que le dará acceso a la página de inicio/suscripción en Ariba.

\*Si no haz recibido tu invitación, debes esperar a que VíasChile te contacte, ya que los proveedores serán sumados de a poco, hasta alcanzarlos a todos durante 2023.

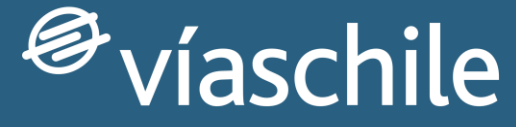

an Abertis company

# Sub paso 2: Vinculación de cuenta con VíasChile

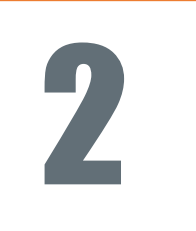

| _ |
|---|
|   |
|   |
|   |
|   |
|   |

| SAP | Ariba Proposals and Questionnaires 🚽                                                                                                    | 0                                                             |  |
|-----|----------------------------------------------------------------------------------------------------|---------------------------------------------------------------|--|
|     | ntroduzca la información de su cuenta                                                                                                    | * India un campo necesario                                    |  |
| 1   | utilizando una cuenta de prueba de Ariba Sourcing para registrarse en Ariba Commerce Cloud. Introduzca su nombre de usuario y contraseña actual de la cuenta de prueba de Ariba Commerce Cloud, Ariba Discovery o Ariba Network. Una vez que haya iniciado sesión correctamente,<br>erfil de cuenta de prueba de Ariba Commerce Cloud se convertirá en su perfil de cuenta de prueba de proveedor de Ariba Sourcing. |                                                               |  |
|     | Nombre de usuario:*                                                                                                    |                                                               |  |
|     | Contraseña:*                                                                                                    |                                                               |  |
|     |                                                                                                    | Ha okidado el nombre de usuario?<br>Ha okidado la contraseña? |  |
|     |                                                                                                    | Continuar Cancelar                                            |  |

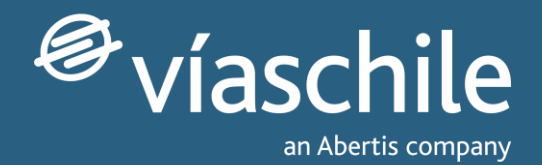

### Iniciar sesión en tu cuenta de Ariba Network

Para vincular una cuenta Ariba Network existente pulsa sobre <u>'Iniciar sesión'</u>.

A continuación deberás introducir tus credenciales y la cuenta quedará vinculada (debido a que comenzamos el proceso con el enlace de la invitación).

# Muchas gracias por tu atención

iEsperamos haberte sido de gran ayuda!

Te invitamos a revisar más información en nuestro sitio web: <u>www.viaschile.cl/proveedores</u>

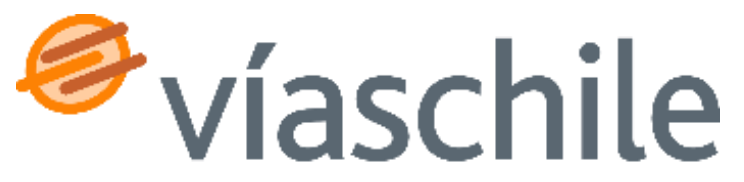

an Abertis company